### HOW TO REGISTER YOUR DOMAIN & ORDER WEB HOSTING

**STEP-BY-STEP TUTORIAL** 

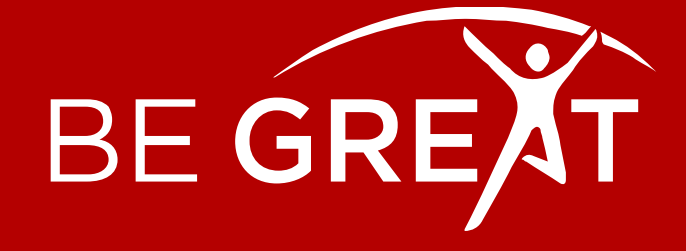

# REGISTERING YOUR DOMAIN

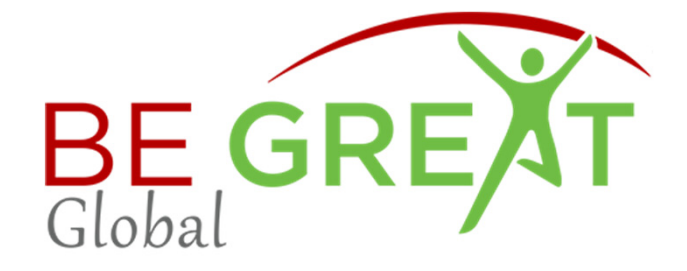

### **REGISTERING YOUR DOMAIN (WEB ADDRESS)**

**STEP ONE:** Go to <u>www.avahost.net</u>, (or the platform of your choice). Type [your domain name] in the search field, select your extension and hit SEARCH.

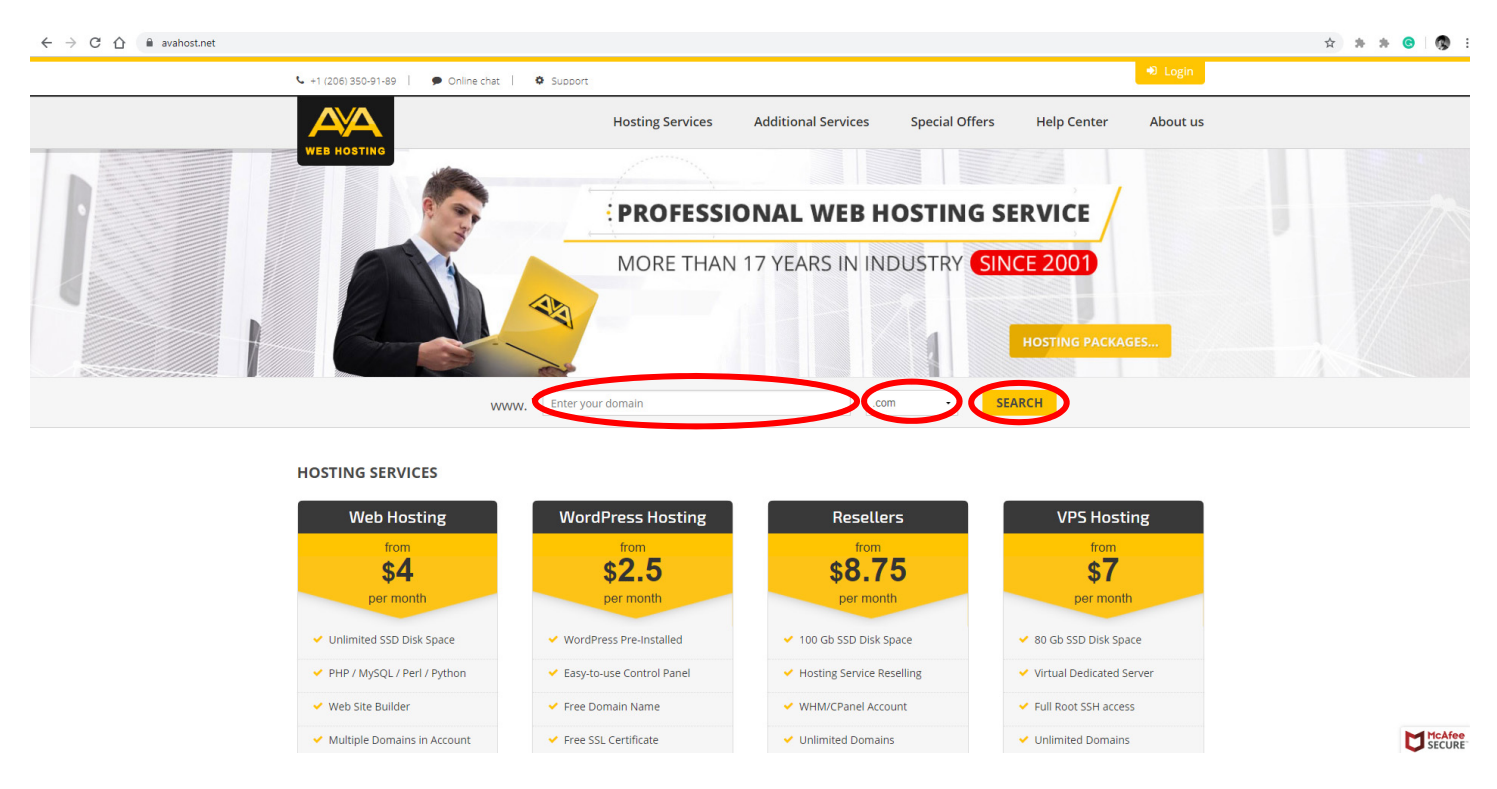

**STEP TWO:** Next, click ADD TO CART...you can pay annually for \$12.95-\$16.95. Or click the arrow for other payment options.

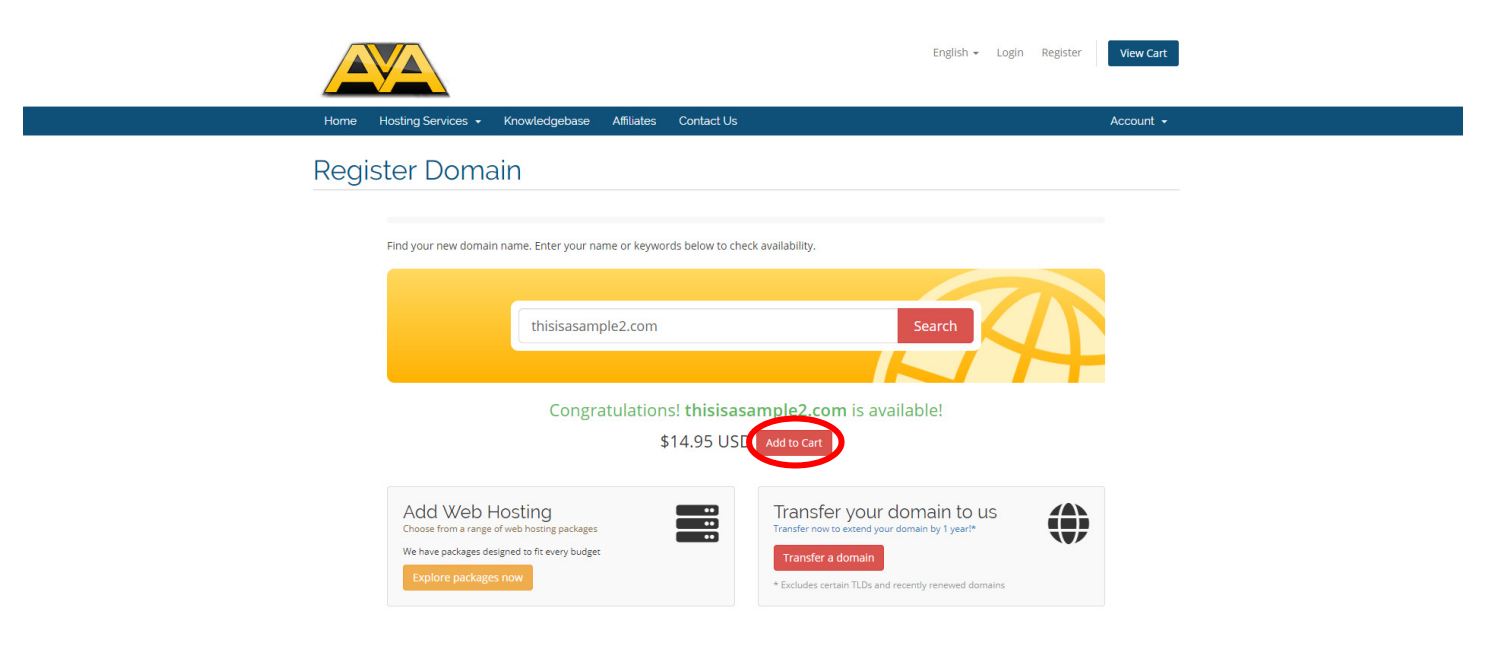

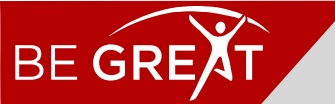

www.begreatglobal.com

### **REGISTERING YOUR DOMAIN (CONT'D)**

**STEP THREE:** Configure domain (if applicable). If you are choosing to purchase your web hosting via my referral, BigScoots, then enter the following:

- Nameserver 1: ns1.bigscoots.com
- Nameserver 2: ns2.bigscoots.com

Then click CONTINUE

|      |                                          |                                                | English 👻    | Login Register | View Cart |  |
|------|------------------------------------------|------------------------------------------------|--------------|----------------|-----------|--|
| Home | Hosting Services - Knowledgebase         | Affiliates Contact Us                          |              |                | Account - |  |
| Dom  | ains Configuratior                       | 1                                              |              |                |           |  |
|      | Please review your domain name selectio  | ns and any addons that are available for them. |              |                |           |  |
|      | Registration Period                      | thisisasampiez.com                             |              |                |           |  |
|      | 1 Year/s                                 | [No Hosting! Cl                                | ick to Add]  |                |           |  |
|      |                                          | Nameservers                                    |              |                |           |  |
|      | If you want to use custom nameservers th | sting on our network.                          |              |                |           |  |
| V    | Nameserver 1                             | nomeserver 2                                   | Nameserver 3 |                |           |  |
| l k  | ns1.bigscoots.com                        | ns2.bigscoots.com                              |              |                |           |  |
| •    | Nameser v                                | NameServers                                    |              |                |           |  |
|      |                                          |                                                |              |                |           |  |
|      |                                          | Continue 🧿                                     |              |                |           |  |

**STEP FOUR:** Confirm accuracy of order, make any necessary adjustments and then click CHECKOUT.

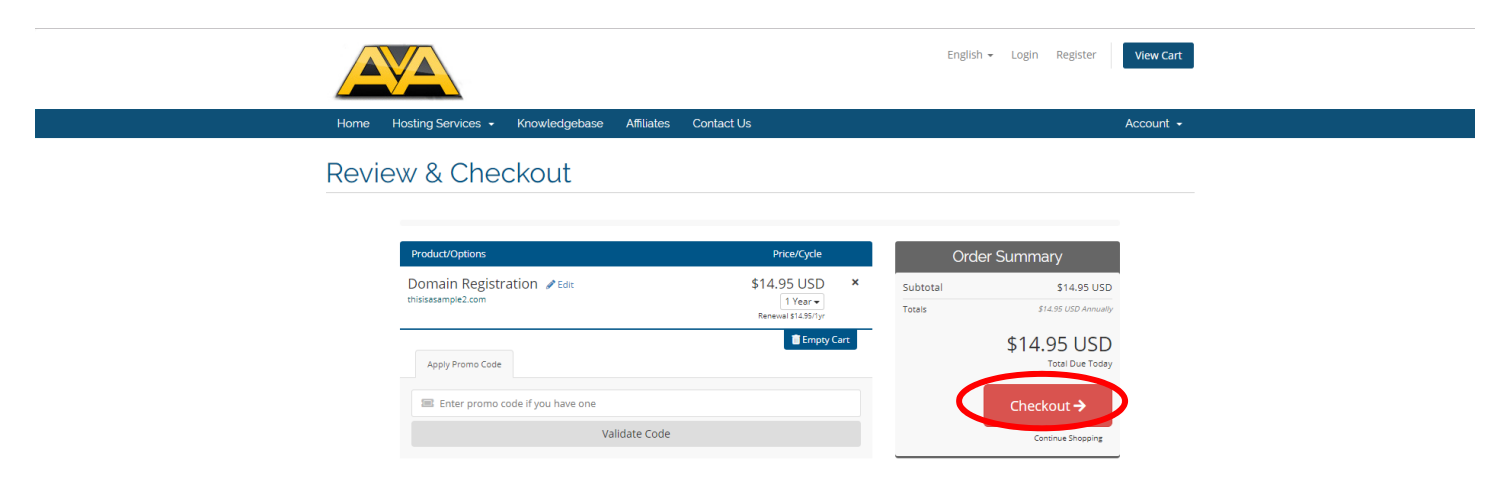

Enter your billing information, set password and click COMPLETE ORDER. Once your order is processed, you will receive an email with all your relevant account information.

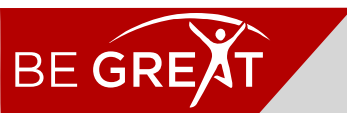

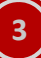

## ORDERING YOUR WEB HOSTING

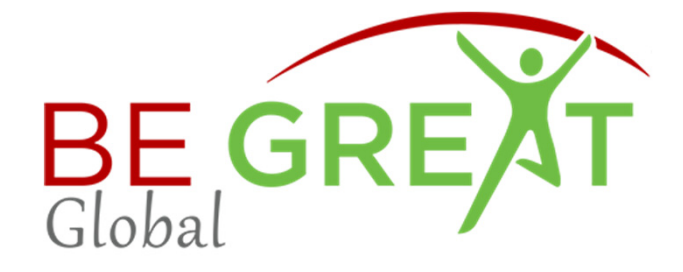

### **ORDERING YOUR WEB HOSTING**

**STEP ONE:** <u>CLICK HERE</u>, then scroll down and click the yellow (CHOOSE THE PLAN) button. A new window will open.

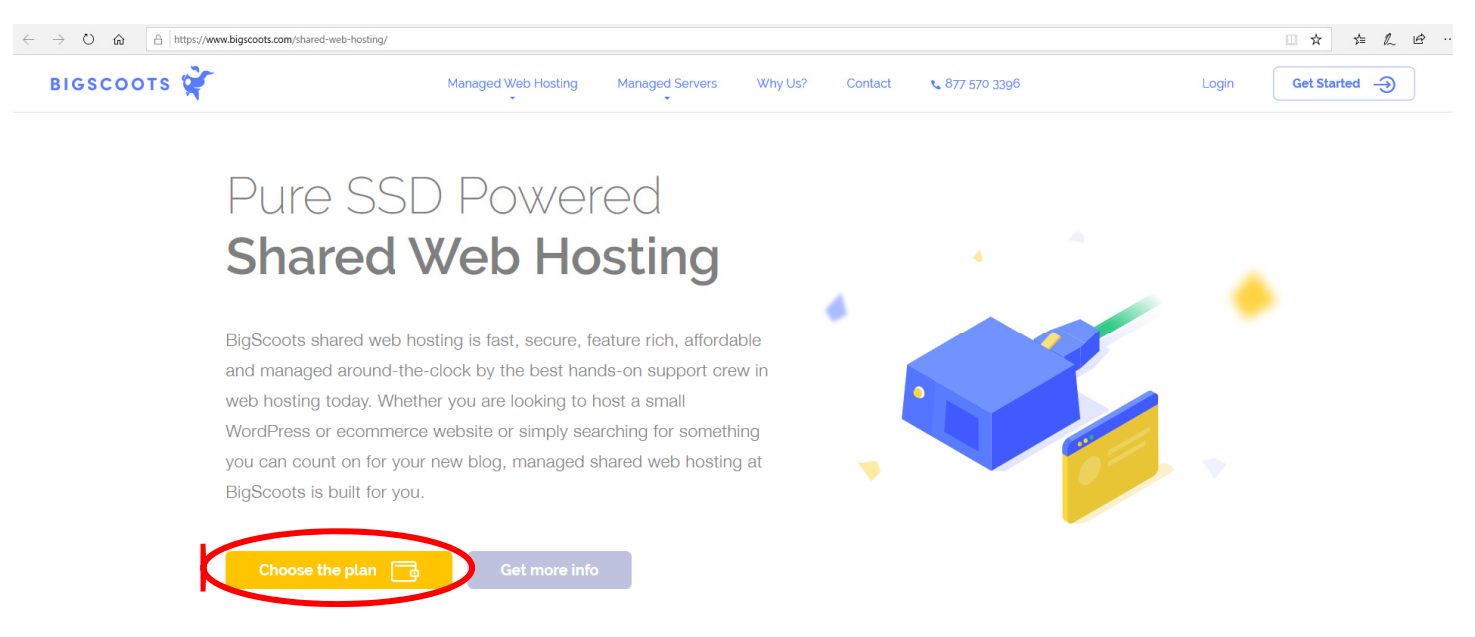

**STEP TWO:** Select a plan. The 105CC plan is sufficient for most. Should you need additional storage and bandwidth, the 155CC and Turbo Diesel plans are available. Click the yellow GET THIS button.

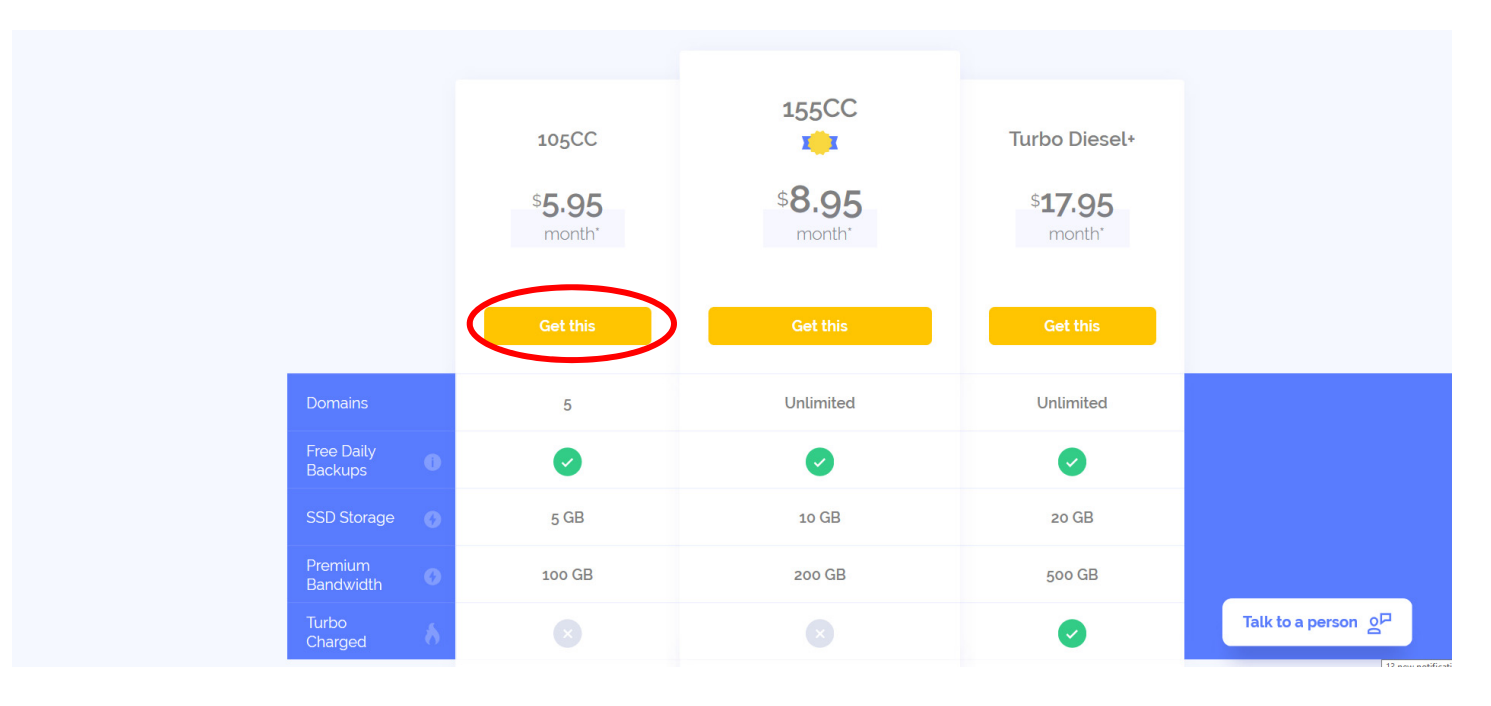

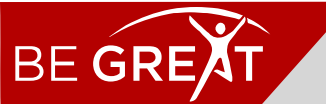

### **ORDERING WEB HOSTING (CONT'D)**

**STEP THREE:** Proceed to placing your order. Select your billing cycle. Note: you have the option to pay monthly, biennially, triennially. (the \$5.95 price for the 105CC plan is for the biennial cycle).

Select Sub-product, select the little checkmark under Sub-product for the SITELOCK DOMAIN SECURITY-BASIC.

Under Domains, select the I ALREADY OWN A DOMAIN tab. Enter your current domain. Then enter your billing information underneath.

| \$7.95                                                                                 | \$10.95 | \$19.95 |                                 |                                                 |   |  |
|----------------------------------------------------------------------------------------|---------|---------|---------------------------------|-------------------------------------------------|---|--|
| MONTHLY                                                                                | MONTHLY |         | MONTH                           | LY                                              |   |  |
| ORDER                                                                                  | ORDER   |         | ORDER                           | ł                                               |   |  |
| Change billing cycle:<br>\$142.80 USD Biennially                                       |         | Order   | Summary                         |                                                 | 1 |  |
|                                                                                        |         | DE      | SCRIPTION                       | PRICE                                           |   |  |
| Addons                                                                                 |         | 1       | 05cc                            | \$142.80<br>USD                                 |   |  |
| Dedicated IP  \$24.00 USD Annually                                                     |         | S       | iteLock Domain<br>ecurity Basic | \$19.95<br>USD<br>Annually                      |   |  |
| ub-product                                                                             |         | т       | otal Recurring:                 | \$142.80                                        |   |  |
| <ul> <li>☑ SiteLock Domain Security - Basic</li> <li>\$19 95 USD Annually ∨</li> </ul> |         |         |                                 | USD<br>Biennially<br>\$19.95<br>USD<br>Annually |   |  |
| Jomains                                                                                |         |         |                                 |                                                 |   |  |
|                                                                                        |         |         | To                              | otal Du <del>c</del> Today::                    |   |  |

**STEP FOUR:** Click the TERMS OF SERVICE linked text to review, and then click the green CHECKOUT button.

Once your order is processed, you will receive an email with all your relevant account information.

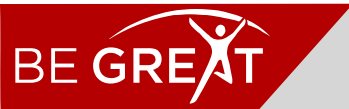

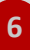

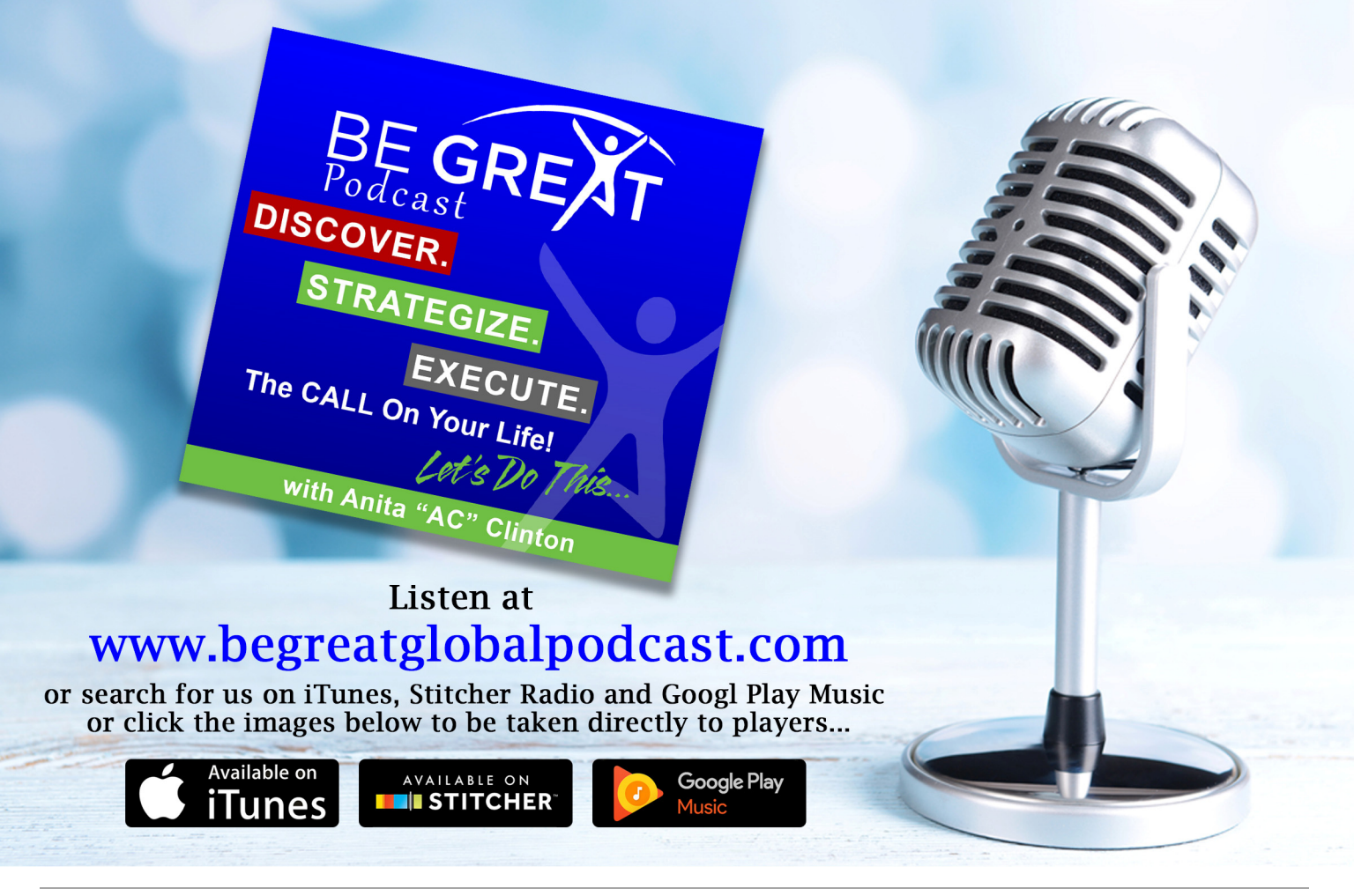

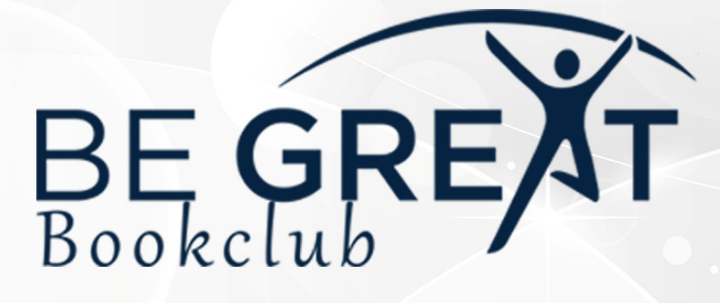

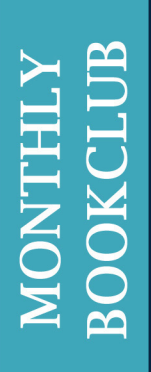

At the end of each month we discuss an informative, empowering and inspirational book geared toward expanding your knowledge.

www.begreatbookclub.com

Join in the discussion by using the hashtag #bgmbookclub on Twitter and Instagram. FEATURING THE 21-DAY BRAIN DETOX PLAN SWITCHON YOUR BRAIN

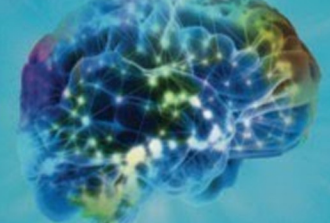

The Key to PEAK HAPPINESS, THINKING, and HEALTH DR. CAROLINE LEAF

#### HOW TO REGISTER YOUR DOMAIN AND ORDER WEB HOSTING

Is Brought to You By Be Great Global (BG2)

### JOIN THE BG SQUAD

And be among the first to be notificed when other tutorials, cheatsheets, checklists, etc. are published.

NOTE: Many of the links are affiliate links, which means if you click the links we are recommending, we will get a small percentage of the sale at **no additional cost to you**. By clicking our links, you not only get what you need, but you are also helping us to do what we do at minimal to no costs to you, and we thank you for that.

For additional tools and resources, visit us online:

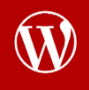

www.begreatglobal.com

facebook.com/acclinton1

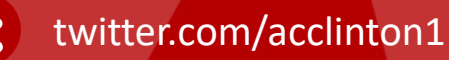

- www.anitaclinton.com
- in linkedin.com/in/acclinton1
  - 🚽 info@begreatglobal.com

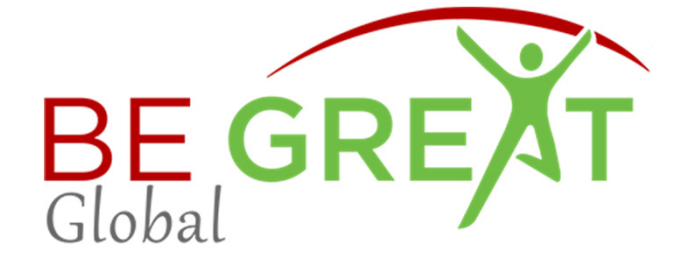